## <u>Gérer les liens parents-enfants entre mes actifs</u>

Hector permet de lier des actifs entre eux. La liaison d'actifs peut être utile pour lier entre eux différents actifs faisant partie d'un même système ou pour regrouper des actifs au sein d'une plateforme.

**AVANT DE DÉBUTER :** Avant de pouvoir les lier, chaque actif doit avoir été créé individuellement. Vous devez également détenir les permissions de gestion pour l'actif auquel vous voulez lier d'autres actifs puisque cette opération s'effectue par l'entremise de la fonction Modifier un actif. Une fois les liens déjà établis entre vos actifs, il est possible d'utiliser le filtre « Associations » de la liste des actifs pour modifier individuellement ou massivement les liens entre vos actifs. Cette méthode est expliquée à la section II de ce document : Utiliser la liste des associations.

#### Section I : Lier des actifs

Cette procédure est utilisée pour ajouter des liens entre deux ou plusieurs actifs.

• Tout d'abord, ouvrez la fiche de l'actif parent en utilisant la fonction « Modifier » accessible par le bouton « Actions » ou en cliquant directement sur le nom de l'actif.

## ACTIFS - TOUS (2439) -

|   |         | Ο   | Img | Doc | Actif                       | Description 1                                   | No d'actif | Actifs liés | Domaine(s) i | Catégorie de l'actif 1    | Entité responsable                                                         |
|---|---------|-----|-----|-----|-----------------------------|-------------------------------------------------|------------|-------------|--------------|---------------------------|----------------------------------------------------------------------------|
| - | Actions |     |     | -   | EBM Laser                   | <u>Fabrication</u><br><u>Cabinet-2-R0 tel q</u> | INFRA06227 |             | X-À préciser | À préciser - nouvel actif | FSG – Faculté des<br>sciences et de génie                                  |
|   | Actions | ୍ଦ୍ | /   |     | * * •                       | <u>Scanneur Lidar</u><br>Terrestre Mobil        | INFRA06226 |             | X-À préciser | À préciser - nouvel actif | FFGG - Faculté de<br>foresterie, géographie<br>et géomatique               |
|   | Actions |     |     | -   | OSENSA Innovations<br>Corp. | FGA-0051A - FTX-<br>300-LUX+, 3                 | INFRA06225 |             | X-À préciser | À préciser - nouvel actif | FSAA - Faculté des<br>sciences de<br>l'agriculture et de<br>l'alimentation |

**2** Une fois la fiche d'actif affichée, cliquez sur l'onglet « Actifs liés ».

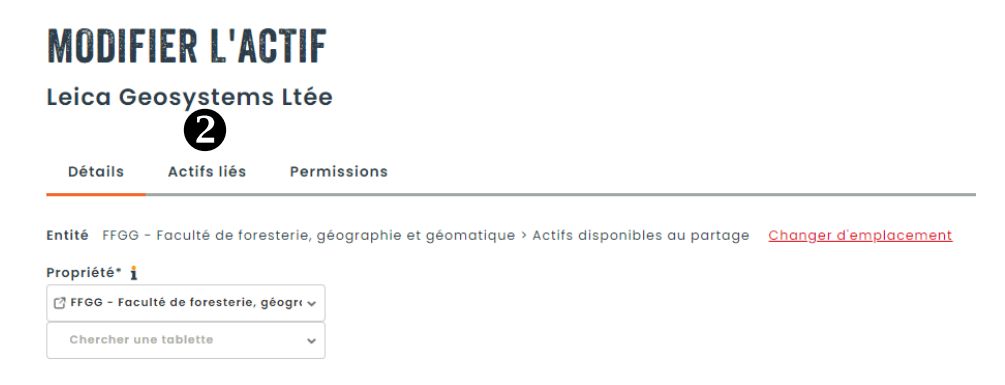

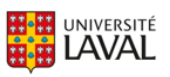

Dans la case « Chercher un actif », commencez la saisie du nom ou du numéro d'un actif à lier. Le système recherchera tous les actifs qui correspondent aux caractères saisis. Sélectionnez l'actif désiré.

# **MODIFIER L'ACTIF**

### Leica Geosystems Ltée

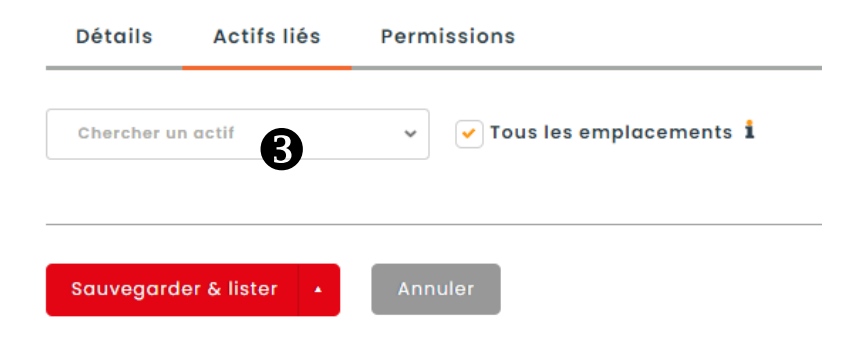

Une fois l'actif trouvé, sélectionnez-le et précisez le niveau d'association de la relation entre votre actif en modification et celui trouvé (soit « Parent » ou « Enfant »).

# **MODIFIER L'ACTIF**

Leica Geosystems Ltée

| Détails     | Actifs liés | Permissions                                                              |   |
|-------------|-------------|--------------------------------------------------------------------------|---|
| Chercher ur | n actif     | ✓ ✓ Tous les emplacements 1                                              |   |
|             | 1           | 3SAE Technologies CMS-01-0100 Niveau d'association 1   INFRA03731 Enfant | × |
| Sauvegard   | er & lister | Annuler                                                                  |   |

Vous pouvez répéter cette opération afin d'ajouter plusieurs actifs à lier à votre actif principal. Cliquez sur le X si vous souhaitez retirer la liaison avec l'actif. Lorsque terminé, appuyez sur « Sauvegarder & lister ». Les actifs liés apparaîtront dans la colonne Actifs liés de la liste des actifs.

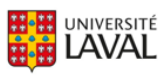

#### Section II : Utiliser la liste des associations

| 🔒 hector            | Tous | ✓ Reche                 | rcher     |       |       | ٩                                                |                                                                                       |            |                                                  |              |                                         |                                                                            |                                                                            |                                                       |                                 | ⊕ © €                             |
|---------------------|------|-------------------------|-----------|-------|-------|--------------------------------------------------|---------------------------------------------------------------------------------------|------------|--------------------------------------------------|--------------|-----------------------------------------|----------------------------------------------------------------------------|----------------------------------------------------------------------------|-------------------------------------------------------|---------------------------------|-----------------------------------|
| Accuell             | AC   | TIFS                    | - TO      | US (4 | 4007) | •                                                |                                                                                       |            |                                                  |              |                                         |                                                                            |                                                                            |                                                       |                                 | Nouvel actif                      |
| 🕎 Inventaire 🗸 🗸    | T    | ous (400                | 7)        |       |       | Actif                                            | Description 1                                                                         | No d'actif | Actifs liés                                      | Domaine(s) i | Catégorie de l'actif 1                  | Entité responsable                                                         | Faculté/CRA i                                                              | Département/Axe 1                                     | Prof. responsable 1             | Partageabl                        |
| Actifs +            | в    | irisé (35)              |           |       |       |                                                  |                                                                                       |            |                                                  |              |                                         |                                                                            |                                                                            |                                                       |                                 |                                   |
| Documents d'aide UL | R    | etour rec               | quis      |       |       | 1                                                | ٩                                                                                     | ٩          | ٩                                                | Tous (31) •  | Tous (31) +                             | Tous (24) •                                                                | Tous (24) *                                                                | Tous (97) ¥                                           | ٩                               | Tous (3)                          |
| Contact             | E    | ntretien r              | requis (3 | 2)    | _     |                                                  |                                                                                       |            |                                                  |              |                                         |                                                                            | CRUJEF - Centre                                                            |                                                       |                                 |                                   |
| Réservations >      | A    | in de vie<br>issociatio | proche    | )     | D     | bricant 1<br>odèle test                          | test                                                                                  | INFRA07856 |                                                  | Biochimie    | Appareils d'analyse<br>physico-chimique | CRIUCPQ - Centre de<br>recherche de l'IUCPQ -<br>Université Laval          | de recherche<br>universitaire sur<br>les jeunes et les<br>familles         | FFGG - Direction<br>facultaire                        | Yves Brisson                    | Oui à l'intern<br>l'UL et à l'ext |
| Rapports >          | K.   | it incomp<br>Irchivé    | plot      |       |       | es Modèle x                                      | test yves                                                                             | INFRA07863 |                                                  | X-Autre      | A préciser - nouvel actif               | FSG - Faculté des<br>sciences et de génie                                  | CERVO - Centre de<br>recherche en<br>neurosciences et<br>en santé mentale  | FSA - Morketing                                       | Jason Bouffard                  | Oul à l'intern<br>l'UL            |
|                     |      | ctions                  |           |       | -     | Yves Modèle x                                    | test yves                                                                             | INFRA07862 |                                                  | Chimie       | A préciser - nouvel actif               | FSG - Faculté des<br>sciences et de génie                                  | FFGG - Faculté de<br>foresterie,<br>géographie et<br>géomatique            | FFGG - Sciences du bois<br>et de la forêt             | Jason Bouffard                  | Oui à l'intern<br>l'UL            |
|                     |      | ictions                 |           |       | -     | Eisher Scientific<br>Company                     | Agilent<br>Technologies<br>Cytation 5, Lecteur<br>de<br>microplagues<br>multimode pou | INFRA07860 |                                                  | X-Å préciser | À préciser - nouvel actif               | FSAA - Faculté des<br>sciences de<br>l'agriculture et de<br>l'alimentation | FSAA - Faculté des<br>sciences de<br>l'agriculture et de<br>l'alimentation | FSAA - Sols et génie<br>agroalimentaire               | Jacynthe Dessureault-<br>Rompré | Oui à l'intern<br>l'UL            |
|                     |      | ctions                  |           |       | -     | MYRIAD<br>ELECTRONIC<br>SOLUTIONS<br>CANADA INC. | Falker-SoloTrack<br>Automated<br>Compaction Meter<br>for Manuel<br>Mobility:Solotrack | INFRA07859 |                                                  | X-Å préciser | λ prèciser - nouvel actif               | FSAA - Faculté des<br>sciences de<br>l'agriculture et de<br>l'alimentation | FSAA - Faculté des<br>sciences de<br>l'agriculture et de<br>l'alimentation | FSAA - Sols et gènie<br>agroalimentaire               | Thiago Gumiere                  | Oui à l'intern<br>l'UL            |
|                     |      | otions                  |           |       | -     | Fisher Scientific<br>Company                     | XPR204DUE<br>ANALYTICAL<br>BAQ538018                                                  | INFRA07858 |                                                  | x-A préciser | A préciser - nouvel actif               | FMED - Faculté de<br>médecine                                              | FMED - Faculté de<br>médecine                                              | FMED - Radiologie et<br>médecine nucléaire            | Jean-Mathieu<br>Beauregard      | Oui à l'intern<br>l'UL            |
|                     | 4    | ctions                  |           |       | -     | Groupe Lambert<br>Québec Inc.<br>60XEND          | PLATEFORME INT.<br>ELECTRIQUE - 12' /<br>30'' - 60XEND  <br>HANGCHA S/N               | INFRA07854 |                                                  | x-A préciser | λ préciser - nouvel actif               | FLSH - Faculté des<br>lettres et sciences<br>humaines                      | FLSH - Faculté des<br>lettres et sciences<br>humaines                      | FLSH - Littérature,<br>théâtre et cinéma              | Robert Faguy                    | Oui à l'intern<br>l'UL            |
|                     |      | ctions                  |           | ~~~   | -     | 3M modèle 3501                                   | Système de<br>détection 3M<br>modèle 3501<br>(Direct Meut)                            | INFRA00546 | 3SAE Technologies<br>GMS-01-0100 ;<br>INFRA03731 | Recherche    | Autre                                   | FMED - Faculté de<br>médecine                                              | FMED - Faculté de<br>médecine                                              | FMED - Médecine<br>familiale et médecine<br>d'urgence | Julien Poltras                  | Non                               |

• À partir de la liste des actifs, sélectionner la liste des actifs avec « Associations ».

**2** Le système présente la liste des actifs qui sont reliés entre eux. Lorsque le bouton d'action

s'affiche, c'est que vous possédez les permissions de gestion de ces actifs. BDans le cas contraire, seule la visualisation de la fiche d'actif est possible en cliquant sur le titre de l'actif.

| ACTIFS - ASSOCIATI | ONS (641) 👻 |                                                    |                                                    | Nouvel actif |
|--------------------|-------------|----------------------------------------------------|----------------------------------------------------|--------------|
|                    | Ο           | Actif parent                                       | Actif enfant                                       | Qté          |
|                    |             | ٩                                                  | ٩                                                  | Da:<br>Q<br> |
| Actions            |             | Betatek Inc.: INFRA04445                           | Distok Inc. : INFRA04447                           | 1            |
| Actions            |             | Betatek Inc. : INFRA04446                          | Distek Inc. : INFRA04447                           | 1            |
| Actions            |             | Distek Inc. : INFRA04447                           | Distek Inc. : INFRA04448                           | 1            |
| Actions            |             | inotech Biosystems Int'l Inc. IER-20 : INFRA04449  | Inotech Blosystems Int'l Inc. IER-210 : INFRA04450 | 1            |
| Actions            |             | Agilent Technologies canada inc. : INFRA04461      | Agilent Technologies canada inc.: INFRA04462       | 1            |
| Actions            |             | Agilent Technologies canada Inc. : INFRA04461      | Agilent Technologies canada inc.: INFRA04463       | 1            |
|                    |             | TA Instrument - Waters LLC : INFRA04465            | TA Instrument - Waters LLC Q1000 ; INFRA04464      | 1            |
|                    |             | TA Instrument - Waters LLC : INFRA04466            | TA Instrument - Waters LLC Q1000 : INFRA04464      | 1            |
|                    |             | Anton Paar Canada 27090 : INFRA04479               | Anton Paar Canada 24400 : INFRA04469               | 1            |
|                    |             | Thermo Fisher Scientific 840-070200 : INFRA04482   | Thermo Fisher Scientific Nicolet 6700 ; INFRA04481 | 1            |
|                    |             | Thermo Fisher Scientific 222-235200 : INFRA04483   | Thermo Fisher Scientific Nicolet 6700 : INFRA04481 | 1            |
|                    |             | Thermo Fisher Scientific 869-129900 : INFRA04484   | Thermo Fisher Scientific Nicolet 6700 ; INFRA04481 | 1            |
|                    |             | TA Instrument - Waters LLC 970020.901 : INFRA04486 | TA Instrument - Waters LLC Q1000 : INFRA04464      | 1            |
|                    |             | H.E.L. Inc. : INFRA04489                           | H.E.L. Inc. Base PolyBLOCK : INFRA04488            | 1            |

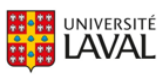

#### Les actions possibles sont :

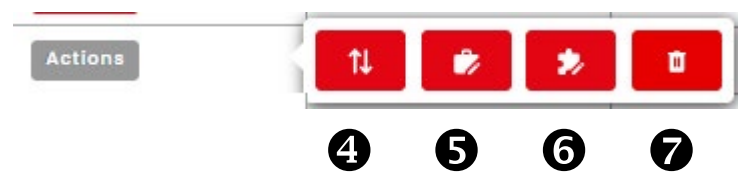

Changer le niveau d'association : cette action inverse la relation parent-enfant. C'est-à-dire que l'enfant devient le parent et le parent devient l'enfant. L'action devient effective immédiatement après avoir appuyé sur le bouton.

• Changer le parent : Le système demande de chercher un actif qui deviendra le nouveau parent pour l'enfant. Une fois l'actif trouvé, n'oubliez pas de sauvegarder vos changements.

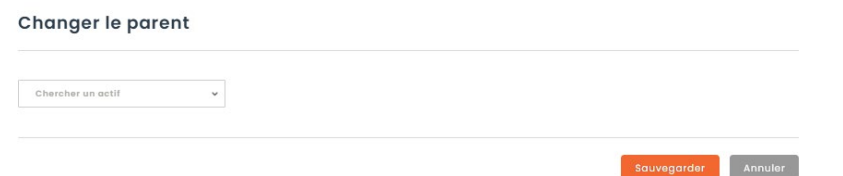

• Changer l'enfant : Le système demande de chercher un actif qui deviendra le nouvel enfant pour le parent sélectionné. Une fois l'actif trouvé, n'oubliez pas de sauvegarder vos changements.

Supprimer : Cette action supprime tout lien entre les deux actifs sélectionnés. Une fois le bouton appuyé, un message de confirmation sera affiché. Confirmez la suppression du lien en appuyant sur le bouton « Supprimer ». Notez bien que les actifs dont le lien a été supprimé ne s'afficheront plus dans la liste des actifs avec associations mais continueront de l'être dans la liste globale des actifs.

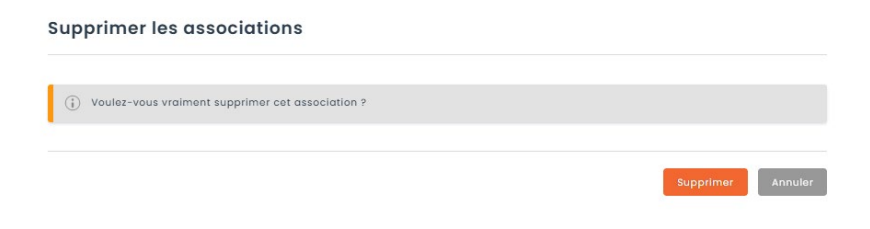

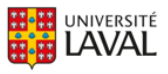

B Il est possible de modifier massivement les liens entre les actifs dont vous possédez les permissions de gestion en sélectionnant plusieurs lignes. Les actions s'appliqueront à tous les actifs sélectionnés.

• Sélectionnez ensuite l'action désirée. Si vous sélectionnez « toutes les associations », le système émettra un message d'erreur car vous ne possédez pas les permissions de gestion de tous les actifs qui ont des relations parents-enfants dans le répertoire.

|        |   | Actif parent                                       | Actif enfant                                         | Qté                 |
|--------|---|----------------------------------------------------|------------------------------------------------------|---------------------|
|        |   | ٩                                                  | ٩                                                    | De:<br>Q<br>À:<br>Q |
| ctions |   | Betatek Inc. : INFRA04445                          | Distek Inc. : INFRA04447                             | 1                   |
| ctions |   | Betatek Inc. : INFRA04446                          | Distek Inc.: INFRA04447                              | 1                   |
| ctions |   | Distek Inc.: INFRA04447                            | Distek Inc. : INFRA04448                             | 1                   |
| ctions |   | Inotech Biosystems Int'l Inc. IER-20 : INFRA04449  | Inotech Biosystems Int'l Inc. IER-210 : INFRA04450   | 1                   |
| ctions |   | Agilent Technologies canada inc. : INFRA04461      | Agilent Technologies canada inc. : INFRA04462        | 1                   |
|        |   | TA Instrument - Waters LLC : INFRA04465            | TA Instrument - Waters LLC Q1000 : INFRA04464        | 1                   |
|        |   | TA Instrument - Waters LLC : INFRA04466            | TA Instrument - Waters LLC Q1000 : INFRA04464        | 1                   |
|        |   | Anton Paar Canada 27090 : INFRA04479               | Anton Paar Canada 24400 : INFRA04469                 | 1                   |
|        |   | Thermo Fisher Scientific 840-070200 : INFRA04482   | Thermo Fisher Scientific Nicolet 6700 : INFRA04481   | 1                   |
|        |   | Thermo Fisher Scientific 222-235200 : INFRA04483   | Thermo Fisher Scientific Nicolet 6700 : INFRA04481   | 1                   |
|        |   | Thermo Fisher Scientific 869-129900 : INFRA04484   | Thermo Fisher Scientific Nicolet 6700 : INFRA04481   | 1                   |
|        |   | TA Instrument - Waters LLC 970020.901 : INFRA04486 | TA Instrument - Waters LLC Q1000 : INFRA04464        | 1                   |
|        |   | H.E.L. Inc. : INFRA04489 5 actifs sele             | ctionnés. Sélectionner les 640 associations ? × 4488 | 1                   |
|        | 0 | Malvern Panalytical MA73000 : INF                  |                                                      | 1                   |

Vous rencontrez des difficultés ou avez des questions?

infra-recherche-si@vrr.ulaval.ca

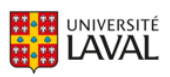